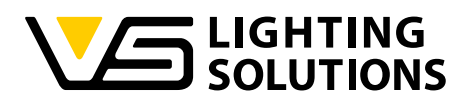

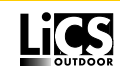

# Bedienungsanleitung Light Controller IP

Installation und Betrieb

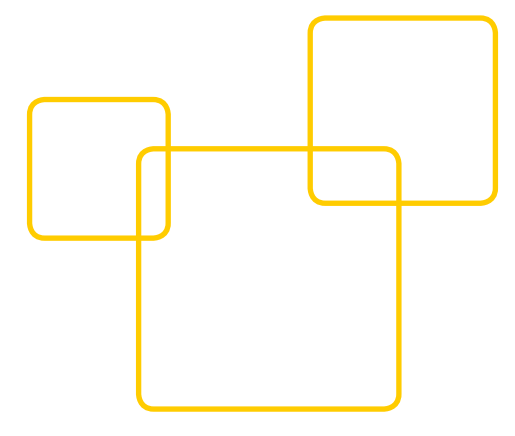

### Inhalt

| 1. Software öffnen                     | 3     |
|----------------------------------------|-------|
| 2. Passwort ändern                     | 4     |
| 3. Sprache ändern                      | 5     |
| 4. Light Controller IP hinzufügen      | 6–7   |
| 5. Leuchten suchen / hinzufügen        |       |
| 6. DALI-Geräte suchen / hinzufügen     | 10–11 |
| 7. Netztaster hinzufügen               | 12    |
| 8. EnOcean hinzufügen                  | 13    |
| 9. Touch4Light erstellen               | 14–15 |
| 10. Gruppe erstellen / zuordnen        | 16    |
| 11. Gruppenkonfiguration               | 17    |
| 12. Estellen von Day- & Week Schedules | 18–19 |

## ALLGEMEINES

Vielen Dank, dass Sie sich für das Vossloh-Schwabe LiCS-System entschieden haben. Bevor Sie dieses Produkt nutzen, lesen Sie bitte diese Bedienungsanleitung durch, um sich mit den Funktionen dieses Produkts vertraut zu machen und das Produkt effektiver nutzen zu können. Bewahren Sie dieses Handbuch nach dem Durchlesen für späteres Nachschlagen an einem sicheren Ort auf. Alle Personen, die mit der Aufstellung, Inbetriebnahme, Bedienung, Wartung und Instandhaltung dieses Systems zu tun haben, müssen

- entsprechend qualifiziert sein

- diese Betriebsanleitung genau beachten.

### RECHTSHINWEISE

#### Warenzeichen

- Das Vossloh-Schwabe-Logo und das LiCS-Logo sind Warenzeichen der Vossloh-Schwabe Deutschland GmbH.
- Andere hier genannte Produkt- und Firmennamen, wie z. B. Microsoft, können Warenzeichen ihrer jeweiligen Eigentümer sein.

### Copyright

© Copyright 05/2017 by Vossloh-Schwabe. All rights reserved. Kein Teil dieses Dokuments darf ohne vorherige schriftliche Genehmigung von Vossloh-Schwabe in irgendeiner Form oder durch irgendwelche Mittel, sei es elektronisch oder mechanisch, auch nicht durch Fotokopie und Aufzeichnung, oder durch irgendein Informationsspeicher- oder -wiedergewinnungssystem reproduziert oder übertragen werden.

## 1. SOFTWARE ÖFFNEN

Startup Seite mit "I agree" bestätigen.

| and a second second sec |                                                                                                    |                                                                                                    |                                 |                                 | -            |                               |                    | - |
|----------------------------------------------------------------------------------------------------|----------------------------------------------------------------------------------------------------|----------------------------------------------------------------------------------------------------|---------------------------------|---------------------------------|--------------|-------------------------------|--------------------|---|
| 1 127ABAJ/conguetinguitors                                                                                                    | C 4                                                                                                    | , Suchen                                                                                                    | 2                               | 0                               | 9            | *                             | 'n                 | 9 |
| [QueryU<br>Copyright 2013 jQuery Foundation and other contributors http://jquery.com/<br>Permission is hereby granted, free of charge, to any person obtaining copy of thi<br>without limitation the rights to use, copy, modify, merge, publish, distribute, sul<br>the following conditions:<br>The above copyright notice and this permission notice shall be included in all co<br>THE SOFTWARE IS PROVIDED 'As B's, "WITHOUT WARKANTY OF ANY KINO, EXPRESS<br>AND NONINFRINGEMENT, IN NO EVENT SHALL THE AUTHORS OR COPYRIGHT HOLD<br>ARISING FROM, OUT OF OR IN CONNECTION WITH THE SOFTWARE OR THE USE OF                                                                                                    | is software and associated documentation files (the "Software<br>blicense, and/or sell copies of the Software, and to permit p<br>pies or substantial portions of the Software.<br>SOR IMPLED, INCLUDING BUT NOT LIMITED TO THE WARRANT<br>SERS BE LIABLE FOR ANY CLAIM, DAMAGES OR OTHER LIABLIT<br>COTHER DEALINGS IN THE SOFTWARE. | re"), to deal in the Software without re<br>persons to whom the Software is furnis<br>TIES OF MERCHANTABILITY, FITNESS FO<br>TY, WHETHER IN AN ACTION OF CONTR | ntric<br>hed t<br>R A P<br>ACT, | tion,<br>to do<br>ARTIC<br>TORT | ULAR<br>OR O | Sing<br>bject<br>PURS<br>THER | to<br>OSE<br>WISE, |   |
| alb <b>the state</b>                                                                                                    | , April 28th, 2013                                                                                                    |                                                                                                    |                                 |                                 |              |                               |                    |   |
| opyright (L) 1992-0013 Jean-loop Galiny and Mark Adler<br>his software is provided "as-"b, without any express or implied warranty. In no e<br>ermission is granted to anyone to use this software for any purpose, including c<br>solid be appreciated but is not required.                                                                                                    | event will the authors be held liable for any damages arising<br>commercial applications, and to alter it and redistribute it fr<br>hat you wrote the original software. If you use this software                                                                                                    | from the use of this software.<br>reely, subject to the following restrictly<br>in a product, an acknowledgment in t                                           | ons:<br>he pr                   | oduct                           | docu         | ment                          | ation              | , |
| . Altered source versions must be plainly marked as such, and must not be misn<br>. This notice may not be removed or altered from any source distribution.<br>ean-loup Gailly Mark Adler<br>loup@grip.org madler@alumni.caltech.edu                                                                                                    | represented as being the original software.                                                                                                    |                                                                                                    |                                 |                                 |              |                               |                    |   |
| LAGREE TOO NOT AGREE                                                                                                    |                                                                                                    |                                                                                                    |                                 |                                 |              |                               |                    |   |
|                                                                                                    |                                                                                                    |                                                                                                    |                                 |                                 |              |                               |                    |   |
|                                                                                                    |                                                                                                    |                                                                                                    |                                 |                                 |              |                               |                    |   |

Nach Bestätigung der Startup Seite, öffnet sich nun die Startseite der Software.

## 2. PASSWORT ÄNDERN

Das Standartpasswort "admin" muss geändert werden. Dafür bitte im Hauptmenü "System" und im Untermenü "Benutzerrechte" auswählen.

System -> Benutzerrechte -> neues Passwort eingeben

| SLighting Browser X +             |                              |                                         |                             |                                     |     |   | -   | σ |
|-----------------------------------|------------------------------|-----------------------------------------|-----------------------------|-------------------------------------|-----|---|-----|---|
| 127.0.0.1/config/userManagement.h | teni                         |                                         |                             | C Q. Suchen                         | * 0 |   | + # | ø |
|                                   |                              | VS                                      | Lighting Bro                | wser                                |     |   | A   | E |
| Inbetriebnahme                    | Konfiguration                | Erweiterte Funktioner                   | s 🦳 s                       | stem                                |     |   |     |   |
| Einstellungen E                   | Mail Benutzer                | rechte Protokoli                        | Status                      | Lizenzvereinbarung                  |     |   |     |   |
| anagement der Benutzerr           | echte                        |                                         |                             | $\sim$                              |     |   |     |   |
| Aktuelle Benutzer                 |                              |                                         |                             |                                     |     |   |     |   |
| NR. BENUTZER RECHT                | F TOUCH4LIGHT                | T ZUGRIFF I ÖSCHEN                      |                             |                                     |     |   |     |   |
| Konfigur                          | deren                        | Lookin Coscillat                        |                             |                                     |     |   |     |   |
| 1 admin Benutze                   | r ändern                     |                                         |                             |                                     |     |   |     |   |
|                                   |                              |                                         |                             |                                     |     |   |     |   |
| /LACHTUNG: Es sind nur Benut      | zer mit Konfigurationsrechte | en angelegt. Für die Benutzer von Touch | 4.ight empfiehlt es sich ke | ine Konfigurationsrechte zu verwend | en. |   |     |   |
|                                   |                              |                                         |                             |                                     |     |   |     |   |
|                                   |                              |                                         |                             |                                     |     |   |     |   |
|                                   |                              |                                         |                             |                                     |     |   |     |   |
| Neuer Benutzer                    |                              |                                         |                             |                                     |     |   |     |   |
|                                   |                              |                                         |                             |                                     |     |   |     |   |
| Login Name                        | (mi                          | in. 3, max. 20 Zeichen)                 |                             |                                     |     |   |     |   |
| Neues Passwort                    | (m/                          | in. 3, max. 20 Zeichen)                 |                             |                                     |     |   |     |   |
|                                   |                              |                                         |                             |                                     |     |   |     |   |
| Neues Passwort (medernolun        | D                            |                                         |                             |                                     |     |   |     |   |
|                                   |                              |                                         |                             |                                     |     |   |     |   |
|                                   |                              |                                         |                             |                                     |     |   |     |   |
| lighting Browser X +              |                              |                                         |                             |                                     |     |   | -   | σ |
| 127.0.0.1/config/userManagement.h | tml                          |                                         |                             | C Q. Suchen                         | * 0 | • | + # | e |
|                                   |                              |                                         |                             |                                     |     |   |     |   |
|                                   |                              |                                         |                             |                                     |     |   |     |   |
| Neuer Benutzer                    |                              |                                         |                             |                                     |     |   |     |   |
| Login Name                        | (m/                          | in. 3, max. 20 Zeichen)                 |                             |                                     |     |   |     |   |
|                                   |                              |                                         |                             |                                     |     |   |     |   |
| Neues Passwort                    | 0mi                          | n. 3, max. 20 Zeichen)                  |                             |                                     |     |   |     |   |
| Neues Passwort (Wiederholun       | e)                           |                                         |                             |                                     |     |   |     |   |
|                                   |                              |                                         |                             |                                     |     |   |     |   |
| BENUTZER HINZUFÜGEN               |                              |                                         |                             |                                     |     |   |     |   |
|                                   |                              |                                         |                             |                                     |     |   |     |   |
|                                   |                              |                                         |                             |                                     |     |   |     |   |
|                                   |                              |                                         |                             |                                     |     |   |     |   |
| Mein Passwort ändern              |                              |                                         |                             |                                     |     |   |     |   |
| Neues Passwort (1. Eingabe)       | (min. )                      | 3, max. 20 Zeichen)                     |                             |                                     |     |   |     |   |
|                                   |                              |                                         |                             |                                     |     |   |     |   |
| Neues Passwort (2. Eingabe)       |                              |                                         |                             |                                     |     |   |     |   |
| NUMBER OF COMPANY                 |                              |                                         |                             |                                     |     |   |     |   |
| NEGES PASSWORT                    |                              |                                         |                             |                                     |     |   |     |   |
|                                   |                              |                                         |                             |                                     |     |   |     |   |

-Administtions Passwort nicht geändert-

TIMEOUT IN 15

DALI Linien: 0

Leuchten: 0

Sensoren: 0

-Nur administrative Benutzer vorhanden-

Um das neue Passwort zu bestätigen ist eine erneute Anmeldung notwendig.

| 0             | http://127.0.0.1 verlangt einen Benutzernamen und ein Passwort. Ausgabe der Website: "VS Lighting<br>Browser" |  |
|---------------|----------------------------------------------------------------------------------------------------|--|
| Benutzername: | admin                                                                                                    |  |
| Passwort      | •••••                                                                                                    |  |

## 3. SPRACHE ÄNDERN

Die Software wird standardmäßig in der Sprache Englisch angezeigt. Um die Sprache zu ändern bitte im Hauptmenü "System" und im Untermenü "Settings" auswählen. Nun kann die gewünschte Sprache eingestellt werden.

System -> Settings -> Sprache auswählen

| 127.0.0.1/config/setting                                                                                                    | puhémi                        |                 |                    |         | C Q. Suchen      | 5 | 0.1 | ۳ | + | ÷  | ø |
|----------------------------------------------------------------------------------------------------|-------------------------------|-----------------|--------------------|---------|------------------|---|-----|---|---|----|---|
|                                                                                                    | NG                            |                 | VS L               | ighting | Browser          |   |     |   | 1 | h. |   |
| Setup                                                                                                    |                               | Configuration   | Advanced Functions |         | System           |   |     |   |   |    |   |
| Settings                                                                                                    | E-Mail                        | User Management | Protocol           | Status  | License Agreemer |   |     |   |   |    |   |
| Choose system languag                                                                                                    | 10                            |                 |                    |         |                  |   |     |   |   |    |   |
| Deutsch<br>)ptical Feedback of th                                                                                                    | pe<br>Englis<br>se luminaires | b               |                    |         |                  |   |     |   |   |    |   |
| Deutsch<br>Deutsch<br>Deutsch<br>Deutsch<br>Deutsch<br>Deutsch<br>Deutsch<br>Deutsch<br>Deutsch<br>Deutsch<br>Deutsch<br>Deutsch<br>Deutsch<br>Deutsch<br>Deutsch<br>Deutsch<br>Deutsch<br>Deutsch<br>Deutsch<br>Deutsch<br>Deutsch<br>Deutsch | e <u>Endis</u>                | b               |                    |         |                  |   |     |   |   |    |   |

Bei einer erfolgreichen Umstellung auf "Deutsch" wird die Software wie folgt dargestellt.

| A REAL PROPERTY AND A REAL PROPERTY AND A REAL |                          |           |                       |         | a 6               |   | 1.00 | - |   |    |   |
|----------------------------------------------------------------------------------------------------|--------------------------|-----------|-----------------------|---------|-------------------|---|------|---|---|----|---|
| 127.0.0.1/confighetings.html                                                                                                    |                          |           |                       |         | C 4 Suchen        | 1 |      | 0 | • |    | 9 |
|                                                                                                    |                          |           | VS L                  | ighting | Browser           |   |      |   | 1 | ۲. |   |
| Inbetriebnahme                                                                                                    | Konfiguration            |           | Erweiterte Funktionen |         | System            |   |      |   |   |    |   |
| Distelungen                                                                                                    | E-Mal Benut              | tzenechte | Protokol              | Status  | Uzenzvereinbarung |   |      |   |   |    |   |
|                                                                                                    |                          |           |                       |         |                   |   |      |   |   |    |   |
| iprache auswählen                                                                                                    |                          |           |                       |         |                   |   |      |   |   |    |   |
| prache auswählen<br>Deutsch                                                                                                    | English                  |           |                       |         |                   |   |      |   |   |    |   |
| iprache auswählen<br>Deutsch<br>Iptische Rückmeldung der Le                                                                                                    | English<br>uchten        |           |                       |         |                   |   |      |   |   |    |   |
| iprache auswählen<br><u>Deutsch</u> Deutsch<br>Iptische Rückeneldung der Le                                                                                                    | <u>English</u><br>uchten |           |                       |         |                   |   |      |   |   |    |   |
| Sprache auswählen<br>Deutsche<br>Detische Rückeneldung der Le<br>Ans<br>D Aus                                                                                                    | Loudish<br>uchten        |           |                       |         |                   |   |      |   |   |    |   |
| Sprache auswählen.<br>Deutsche Rückeneldung der Le<br>An<br>Daus<br>Lie Gruppen im Auto Modus s<br>Dan                                                                                                    | Logish<br>uchten         |           |                       |         |                   |   |      |   |   |    |   |

### 4. LIGHT CONTROLLER IP HINZUFÜGEN

Zu Beginn jeder Inbetriebnahme des Indoor Lichtsystems von Vossloh-Schwabe muss der Light Controller IP einem Projekt zugewiesen und in der Software verknüpft werden.

Die Software erkennt einen Light Controller IP automatisch, wenn dieser korrekt angeschlossen und in das System eingebunden ist. Um zu sehen ob ein Light Controller IP im System enthalten ist bitte im Hauptmenü "Inbetriebnahme" und im Untermenü "Light Controller" auswählen. Falls kein Light Controller angezeigt wird, steht eine Suchfunktion zur Verfügung, durch die ein Light Controller automatisch gesucht wird. Sobald der Light Controller gefunden wurde und korrekt angeschlossen ist, wird er wie in der unteren Abbildung mit einem grünen "Status"-Haken dargestellt. Um den Light Controller ins System einzubinden, bitte auf "Verbinden" klicken.

Inbetriebnahme -> Light Controller -> SUCHEN -> VERBINDEN

| SLighting Browser X +                   |                        |                     |               |      |   | -    | σ   |
|-----------------------------------------|------------------------|---------------------|---------------|------|---|------|-----|
| 127.0.0.1/config/hearchGateway.html     |                        |                     | C Q. Suchen   | \$ B | 0 | 4 11 | . 0 |
|                                         |                        | VS Lighting B       | rowser        |      |   | A    |     |
| Indetriebnahme Konfig                   | guration Enveltence Fo | unktionen           | System        |      |   |      |     |
| Light Controller                        |                        |                     |               |      |   |      |     |
| Automatische Suche der Light Controller |                        |                     |               |      |   |      |     |
| Suche nach neuen Light Controllern      |                        |                     |               |      |   |      |     |
|                                         |                        |                     |               |      |   |      |     |
|                                         |                        |                     |               |      |   |      |     |
| Automatik (Empfohlen)                   |                        |                     |               |      |   |      |     |
| SUCHEN                                  |                        |                     |               |      |   |      |     |
|                                         |                        |                     |               |      |   |      |     |
|                                         |                        |                     |               |      |   |      |     |
| Manuell                                 |                        |                     |               |      |   |      |     |
|                                         |                        |                     |               |      |   |      |     |
| HENZOFOGEN                              | -                      |                     |               |      |   |      |     |
|                                         |                        |                     |               |      |   |      |     |
| orhandene Light Controller              |                        |                     |               |      |   |      |     |
| NR. NAME STATUS VERBINDUNG              | LIGHT CONTROLLER       | VERSION MAC ADRESSE | IP ADRESSE    |      |   |      |     |
| 1 VERSE                                 |                        | 6C:48:7F:00:FF:05   | 192.168.123.3 |      |   |      |     |
|                                         | 13                     |                     |               |      |   |      |     |
| SPETCHERN                               | $\sim$                 |                     |               |      |   |      |     |

## Light Controller IP

Der Light Controller ist erst dann erfolgreich mit dem System verbunden, sobald in der Spalte "Verbindung" ein grüner Haken und der Button "Trennen" angezeigt werden. Der Light Conntroller kann nun mit einem individuellen Namen versehen werden.

Der Light Controller lässt sich auf zwei unterschiedliche Art und Weisen identifizieren:

Über die Software.
 Hierzu bitte auf "Identifizieren" klicken.
 Am Light Controller leuchtet nun eine rote LED auf.

2. Die MAC-Adresse vergleichen.

Diese ist einmal in der Software hinterlegt und einmal auf dem Light Controller aufgeklebt.

| 127404.1/comg/searchuaneway/                                         | itml                     |             |            |            |         | c                             | 4 Suchen                         |                             | 5 | 1.0 | 0 |   |  |
|----------------------------------------------------------------------|--------------------------|-------------|------------|------------|---------|-------------------------------|----------------------------------|-----------------------------|---|-----|---|---|--|
|                                                                      |                          |             |            | VS Lig     | ghting  | Brows                         | er                               |                             |   |     |   | A |  |
| Inbetriebnahme                                                       | Konfi                    | guration    | Erweiterte | Funktionen |         | System                        |                                  |                             |   |     |   |   |  |
| Light Controller                                                     | Leuchten                 | DALI Geräte | Netztaster | e e        | EnOcean | To                            | ich-RJight                       |                             |   |     |   |   |  |
| Automatische Suche der<br>auche nach neuen Light Contro              | Light Controller<br>Ilem |             |            |            |         |                               |                                  |                             |   |     |   |   |  |
| Automatik (Empfohlen)                                                |                          |             |            |            |         |                               |                                  |                             |   |     |   |   |  |
| SUCHEN                                                               |                          |             |            |            |         |                               |                                  |                             |   |     |   |   |  |
|                                                                      |                          |             |            |            |         |                               |                                  |                             |   |     |   |   |  |
| Manuell                                                              |                          |             |            |            |         |                               |                                  |                             |   |     |   |   |  |
| Manuell                                                              | HINZUFÜGEN               |             |            |            |         |                               |                                  |                             |   |     |   |   |  |
| Manuell                                                              | HINZUFÖGEN               |             |            |            |         |                               |                                  |                             |   |     |   |   |  |
| Manuell<br>brhandene Light Controller<br>NR. NAME                    | HENZUFÖGEN               | VERBINDUNG  |            | LIGHT CO   | TLLER   | VERSION                       | MAC ADRESSE                      | IP ADRESSE                  |   |     |   |   |  |
| Manuell<br>brhandene Light Controller<br>NR. NAME<br>1 DAU 1 GW1_CN1 | HINZUFÖGEN<br>STATUS     | VERBINDUNG  | TRE NINE N | LIGHT CP   |         | VERSION<br>A: 1.4.9<br>B: 2.2 | MAC ADRESSE<br>6C:48:7F:00:FF:05 | IP ADRESSE<br>192.168.123.3 |   |     |   |   |  |

## **5. LEUCHTEN SUCHEN/HINZUFÜGEN**

Nach dem erfolgreichen Hinzugefügen des Light Controllers ist es nun möglich, Leuchten automatisch suchen zu lassen. Dafür bitte im Hauptmenü "Inbetriebnahme" und im Untermenü "Leuchten" auswählen. Um nun Leuchten automatisch suchen zu können bitte auf "SUCHEN" klicken.

Inbetriebnahme -> Leuchten -> SUCHEN

| væ VSLighting Browser X +                |                     |                       |         |              |             | مر روان المر<br>مراجع المراجع |   |   | - | - ( | 5 × |
|------------------------------------------|---------------------|-----------------------|---------|--------------|-------------|-------------------------------|---|---|---|-----|-----|
| 🕑 🐵 127.0.0.1/confighearchLuminaire.html |                     |                       |         |              | C Q. Suchen | \$                            | ۵ | ۵ | ÷ | *   | @ ≡ |
|                                          |                     |                       | VS Lig  | ghting Bro   | wser        |                               |   |   |   | A   |     |
| Inbetriebnahme                           | Konfiguration       | Erweiterte Funktionen |         | System       |             |                               |   |   |   |     |     |
| Light Controller Leuchten                | DALI Geräte         | Netztaster            | EnOcean | Touch-4Light |             |                               |   |   |   |     |     |
| Suche der Leuchten mit automat           | ischer Adressierung |                       |         |              |             |                               |   |   |   |     | - 1 |
| DALI LINIE LEUCHTEN BELAST               | UNG DALL AKTION     |                       |         |              |             |                               |   |   |   |     | - 1 |
| GW1_OL1 0 Zirka Brok                     | (cA) SUCHER         |                       |         |              |             |                               |   |   |   |     | - 1 |
|                                          |                     | 681                   |         |              |             |                               |   |   |   |     | - 1 |
|                                          |                     |                       |         |              |             |                               |   |   |   |     | - 1 |

| VS Lighting Brow | w X             | +                 |             |                       |         |             |    |           |         |   |   | - | σ |
|------------------|-----------------|-------------------|-------------|-----------------------|---------|-------------|----|-----------|---------|---|---|---|---|
| © 127.0.0.1/c    | onfig/searchCum | inaine.html       |             |                       |         |             | e  | 9, Suchen | \$<br>0 | ø | + | ŵ | ø |
| v <b>s</b> #     | GHTING          |                   |             |                       | VS Lig  | hting Brows | er |           |         |   |   | A |   |
| Indetried        | nahme           | Konfigur          | ation       | Erweiterte Funktionen |         | System      |    |           |         |   |   |   |   |
| Light Control    | n'              | Leuchten          | DALI Geräte | Netztaster            | EnOcean | Touch4Light |    |           |         |   |   |   |   |
| Suche der L      | euchten mit     | automatischer Adr | essierung   |                       |         |             |    |           |         |   |   |   |   |
| DALI LINIE       | LEUCHTEN        | BELASTUNG DALI    | AKTION      |                       |         |             |    |           |         |   |   |   |   |
| CWI.CH           | 0               | Zirka OmA (ok)    | Suche//     |                       |         |             |    |           |         |   |   |   |   |

DALI Linlen: 1 Leuchten: 0 Sensoren: 0 -Nur administrative Benutzer vorhanden

Bei einer erfolgreich abgeschlossenen Leuchtensuche wird dann die unten abgebildete Seite angezeigt. Hier ist zu erkennen, wie viele Leuchten gefunden wurden und auf welcher DALI-Linie sich diese befinden.

|                  | A 1.7                  |                    |                       |         |             |             |         |   | - | 0   | ×   |
|------------------|------------------------|--------------------|-----------------------|---------|-------------|-------------|---------|---|---|-----|-----|
| 127.0.0.1/confi  | g/search(uminaire.html |                    |                       |         |             | C Q. Suchen | \$<br>۵ | ۳ | + | ÷ • | ) = |
|                  | TING                   |                    |                       | VS Lig  | ghting Bro  | owser       |         |   |   | A   | ×   |
| Inbetriebnah     | •                      | Konfiguration      | Erweiterte Funktionen |         | System      |             |         |   |   |     |     |
| Light Controller | Leuchten               | DALI Geräte        | Netztaster            | EnOcean | Touch4Light | ι           |         |   |   |     |     |
| uche der Leu     | chten mit automati     | scher Adressierung |                       |         |             |             |         |   |   |     |     |
| DALI LINIE LE    | UCHTEN BELASTU         | JNG DALI AKTION    |                       |         |             |             |         |   |   |     | - 1 |
|                  | Zirka 20mJ             | k (ok) SUCHER      |                       |         |             |             |         |   |   |     | - 1 |

DALI Linien: 1 Leuchten: 10 Sensoren: 0 -Nur administrative Benutzer vorhanden-

TIMEOUT IN 16 MIN

## **6. DALI-GERÄTE SUCHEN/HINZUFÜGEN**

Wenn DALI-Geräte, wie z. B. die VS MovementSensoren, die VS BrightnessSensoren oder die VS Multisensoren, in ein System eingebunden werden sollen, wird wiederum ein automatischer Suchlauf gestartet. Dafür bitte im Hauptmenü "Inbetriebnahme" und im Untermenü "DALI Geräte" auswählen. Durch klicken des Buttons "SUCHEN" wird der Suchlauf gestartet.

Inbetriebnahme -> DALI Geräte -> SUCHEN

|                                  |                      | VS Lightin            | ng Brow | ser         |  |  | A |     |
|----------------------------------|----------------------|-----------------------|---------|-------------|--|--|---|-----|
| Inbetriebnahme                   | Konfiguration        | Erweiterte Funktionen |         | System      |  |  |   |     |
| Light Controller Leuchten        | DALI Geräte          | Netztaster            | EnOcean | Touch4Light |  |  |   |     |
| Suche der DALI Geräte mit automa | tischer Adressierung |                       |         |             |  |  |   | - 1 |
| DALI LINIE GERÄTE AKTION         | NAMEN ZUW            | EISEN                 |         |             |  |  |   | - 1 |
| GW1_Ch1 0 SUCH                   |                      |                       |         |             |  |  |   | - 1 |
| oni_cin v out                    | CEN                  |                       |         |             |  |  |   |     |
|                                  | $\sim$               |                       |         |             |  |  |   |     |

### Suchlauf gestartet:

| aboutsessionrestore X      | vall VS Lighting Browser                                                                                                    |                                                                                                    |                                                                                                    |                                                                                                    |      |   |   |   |   |   |   |   |
|----------------------------|----------------------------------------------------------------------------------------------------|----------------------------------------------------------------------------------------------------|----------------------------------------------------------------------------------------------------|----------------------------------------------------------------------------------------------------|------|---|---|---|---|---|---|---|
| ( 127.0.0.1/config/searchS | ensor.html                                                                                                    |                                                                                                    |                                                                                                    | C Q Such                                                                                            | ien. | ☆ | Ó | Ð | ÷ | ŵ | ø | ≡ |
|                            | s                                                                                                    |                                                                                                    | VS Lightin                                                                                                    | ng Brows                                                                                            | ser  |   |   |   |   | A |   | 8 |
| Inbetriebnahme             | Kont                                                                                                    | × + -                                                                                                    |                                                                                                    |                                                                                                    |      |   |   |   |   |   |   |   |
| Light Controller           | Leuchten                                                                                                    | DALI Gerate                                                                                                    | - O X<br>C Q. Suchen<br>VS Lighting Browser<br>Erwelterte Funktionen<br>Netztaster<br>EnOcean<br>Touch4Light          |                                                                                                    |      |   |   |   |   |   |   |   |
| Suche der DALI Geräte      | mit automatische                                                                                                    | er Adressierung                                                                                                    |                                                                                                    |                                                                                                    |      |   |   |   |   |   |   |   |
| DALI LINIE GERÄTE          | VE VS Lighting Browser ×     Sensochtmil     C     Q. Suchen     VS Lighting Browser     VS Lighting Browser     Konfiguration   Enveriterte Funktionen     System     NALI Gerate   Netztaster   Enveriterte Adressierung   AKTION   NAMEN ZUWEISEN   Serichtong |                                                                                                    |                                                                                                    |                                                                                                    |      |   |   |   |   |   |   |   |
| GW1_Ch1 0                  | Suchen                                                                                                    |                                                                                                    |                                                                                                    |                                                                                                    |      |   |   |   |   |   |   |   |
|                            |                                                                                                    |                                                                                                    |                                                                                                    | - a x<br>C Q Suchen<br>S Lighting Browser<br>Te Funktionen<br>System<br>Iter EnOcean<br>Touch+Light |      |   |   |   |   |   |   |   |
| SAVE                       |                                                                                                    | wirer ×   C Q. Suchen     C Q. Suchen     VS Lighting Browser     VS Lighting Browser     Mail Gerate     Netztaster     Enveriterte Funktionen     System     DALI Gerate   Netztaster     Enveriterte Funktionen     System     DALI Gerate   Netztaster     Enveriterte Funktionen     System     DALI Gerate     Netztaster     Enveriterte Funktionen     System     DALI Gerate     Netztaster     Enveriterte Funktionen     System     DALI Gerate     Netztaster     Enveriterte Funktionen     System     DALI Gerate     Netztaster     Enveriterte Funktionen     System     DALI Gerate     Netztaster     Enveriterte Funktionen     Substant     Output     Substant     Output     Image: Substant     Image: Substant     Image: Substant     Image: Substant     Image: Substant     Image: Substant <t< td=""></t<> |                                                                                                    |                                                                                                    |      |   |   |   |   |   |   |   |
|                            |                                                                                                    |                                                                                                    | - 0 ×<br>C Q. Suchen<br>VS Lighting Browser<br>Erweiterte Funktionen<br>Netztaster<br>EnOcean<br>Touch#Light<br>EISEN |                                                                                                    |      |   |   |   |   |   |   |   |
|                            |                                                                                                    |                                                                                                    |                                                                                                    |                                                                                                    |      |   |   |   |   |   |   | 4 |

Sobald der Suchlauf beendet ist, werden alle im System vorhandenen Sensoren angezeigt. Des Weiteren kann nun auch jeder Sensor individuell benannt werden. Um die Sensoren zu identifizieren bitte auf den Button "IDENTIFIZIEREN" klicken. Am ausgewählten Sensor blinkt nun eine kleine rote LED.

| .) | ① 127.0.0.1/o   | onfig/search | Sensor.html     |                   |                | C                       | Q. Suchen |             | 4 | ۵ | • | ÷ | ŵ | ø | = |
|----|-----------------|--------------|-----------------|-------------------|----------------|-------------------------|-----------|-------------|---|---|---|---|---|---|---|
|    | <b>V</b> as     | GHTING       | a<br>Is         |                   | VS Li          | ghting B                | rowser    |             |   |   |   |   | A |   |   |
|    | Inbetrieb       | nahme        |                 | Konfiguration     | Erweiterte Fun | ktionen                 | Sys       | tem         |   |   |   |   |   |   |   |
|    | Light Controlle | er           | Leuchten        | DALI Geräte       | Netztaster     | EnOce                   | an        | Touch4Light |   |   |   |   |   |   |   |
|    | Suche der D     | ALI Gerät    | e mit automatis | cher Adressierung |                |                         |           |             |   |   |   |   |   |   |   |
|    | DALI LINIE      | GERÄTE       | AKTION          | NAMEN Z           | UWEISEN        |                         |           |             |   |   |   |   |   |   |   |
|    |                 |              |                 | SENSOR            | DALI GERÄT     | TYP                     | NAME      |             |   |   |   |   |   |   |   |
|    | GW1_Ch1         | 2            | SUCHEN          | 1                 | IDENTIFIZIEREN | (Charles and the second | Sensor_64 |             |   |   |   |   |   |   |   |
|    |                 |              |                 | 2                 | IDENTIFIZIEREN | nutisensor              | Sensor_65 |             |   |   |   |   |   |   |   |
|    |                 |              |                 |                   |                |                         |           |             |   |   |   |   |   |   |   |
|    | SAI             | VE           |                 |                   |                |                         |           |             |   |   |   |   |   |   |   |
|    |                 |              |                 |                   |                |                         |           |             |   |   |   |   |   |   |   |

DALI Linien: 1 Leuchten: 10 Sensoren: 2 -Nur administrative Benutzer vorhanden-

TIMEOUT IN 16 MIN

## **7. NETZTASTER HINZUFÜGEN**

Ein Netztaster ist ein normaler Lichttaster, der in das VS-Lichtsystem eingebunden ist. Um diesen hinzuzufügen reichen lediglich ein direkter Anschluss des Tasters an 230 V sowie ein direkter Anschluss an die Tastereingänge des Light Controller IP. Im unteren Bild sind alle 8 Tastereingänge des Light Controller IP dargestellt. Um in dieses Menü zu gelangen sind folgende Menüpunkte auszuwählen:

Inbetriebnahme -> Netztaster -> Tastereingang beschriften -> SPEICHERN

| SOLUTIONS                                                   |              |             |         | VS Li          | ighting | g Brow  | /ser    |      |  | A |  |
|-------------------------------------------------------------|--------------|-------------|---------|----------------|---------|---------|---------|------|--|---|--|
| Inbetriebnahme                                              | Konfigur     | ration      |         | Erweiterte Fur | ktionen |         | System  |      |  |   |  |
| Light Controller Le                                         | uchten       | DALI Geräte |         | Netztaster     |         | EnOcean | Touch4L | ight |  |   |  |
| Definition der Netztaster<br>-Zur Verwendung einen Namen vo | ergeben-     |             |         |                |         |         |         |      |  |   |  |
| LIGHT CONTROLLER TAS                                        | TER1 TASTER2 | TASTER3     | TASTER4 | TASTER5        | TASTER6 | TASTER7 | TASTER8 |      |  |   |  |
| GW1_Ch1                                                     |              |             |         |                |         |         |         |      |  |   |  |
|                                                             |              |             |         |                |         |         |         |      |  |   |  |

| DALI Linien: 1          | Leuchten: 10  | Sen     | soren: 2 | -Nur adr | ninistrative | Senutzer vo | rhanden- |         |
|-------------------------|---------------|---------|----------|----------|--------------|-------------|----------|---------|
|                         |               |         |          |          |              |             |          |         |
|                         |               |         |          |          |              |             |          |         |
|                         |               |         |          |          |              |             |          |         |
|                         |               |         |          |          |              |             |          |         |
|                         |               |         |          |          |              |             |          |         |
| efinition der Netztag   | ster          |         |          |          |              |             |          |         |
| ur Verwendung einen Nar | men vergeben- |         |          |          |              |             |          |         |
| LIGHT CONTROLLER        | TASTER1       | TASTER2 | TASTER3  | TASTER4  | TASTERS      | TASTER6     | TASTER7  | TASTERS |
| LIGHT CONTROLLER        | TASTERT       | TASTERE | TASTERS  | TABLERT  | TABLERS      | TABLERO     | Trotero  | TABTERO |
| GW1_Ch1                 | Auto 🖌        |         |          |          |              |             |          |         |
|                         |               |         |          |          |              |             |          |         |
|                         |               |         |          |          |              |             |          |         |
| SPEICHERN               |               |         |          |          |              |             |          |         |
|                         |               |         |          |          |              |             |          |         |

## 8. ENOCEAN HINZUFÜGEN

Mit Hilfe der Softwareoberfläche ist es möglich, EnOcean-Geräte in das System einzubinden. In folgendem Bespiel wird ein 4-poliger EnOcean-Taster hinzugefügt. Dafür bitte die in der Abbildung hervorgehobenen Menüpunkte "Inbetriebnahme" und "EnOcean" auswählen.

Inbetriebnahme -> EnOcean

| Vall VS Lighting Browser X                             | +                           |                                         |                       |         |             |   |                              |   | - 3          | -22        | σ | × |
|--------------------------------------------------------|-----------------------------|-----------------------------------------|-----------------------|---------|-------------|---|------------------------------|---|--------------|------------|---|---|
| • 0 127.0.0.1/config/enocean)                          | html                        |                                         |                       | C 9.5   | uchen       | ☆ | Ó                            | ۳ | ÷            | ń          | ø | ≡ |
|                                                        |                             |                                         | VS Lightin            | ng Brow | vser        |   |                              |   |              | 1          |   |   |
| Inbetriebnahme                                         |                             | Konfiguration                           | Erweiterte Funktionen |         | System      |   |                              |   |              |            |   |   |
| Light Controller                                       | Leuchten                    | DALI Geräte                             | Netztaster            | EnOcean | Touch4Light |   |                              |   |              |            |   |   |
| Definition der EnOcean<br>-Zur Verwendung alle benötig | Eingabege<br>gten Tasten de | eräte<br>rücken. Nach Erkennung einen M | lamen vergeben-       |         |             |   |                              |   | - 0<br>+ 1 9 |            |   |   |
| NR. TASTE ENOCEAN                                      | -ADRESSE                    | NAME ERKENNUNG AKT                      | TION                  |         |             |   | - 0<br>☆ 白 ♥ 非 巻<br><b>弁</b> |   |              |            |   |   |
| COLUMN DE                                              |                             |                                         |                       |         |             |   |                              |   |              |            |   |   |
| artanta                                                |                             |                                         |                       |         |             |   |                              |   |              | - 0<br>* 9 |   |   |
|                                                        |                             |                                         |                       |         |             |   |                              |   |              |            |   |   |
|                                                        |                             |                                         |                       |         |             |   |                              |   |              |            |   |   |

Nun muss, wie in diesem Beispiel dargestellt, jeder Taster einmal gedrückt werden. Somit erkennt die Software automatisch, dass ein EnOcean-Taster eingebunden werden soll. Auch hier kann jeder EnOcean-Taster individuell benannt werden.

|        |           |                                        |                              | 12                       |                  | _       |             |  | _ |  |
|--------|-----------|----------------------------------------|------------------------------|--------------------------|------------------|---------|-------------|--|---|--|
| 4      |           |                                        |                              | 1                        | /S Lighti        | ng Brow | ser         |  | A |  |
|        | betriebr  | ahme                                   | Konfiguration                | Erwei                    | terte Funktionen |         | System      |  |   |  |
| Light  | Controlle | r Leuchten                             | DAL                          | I Geräte Netz            | taster           | EnOcean | Touch4Light |  |   |  |
| Eur Ve | rwendun   | er EnOcean Eingabe                     | gerate<br>drücken. Nach Erke | nnung einen Namen vergeb | en-              |         |             |  |   |  |
| NR.    | TASTE     | ENOCEAN-ADRESS                         | E NAME                       | ERKENNUNG                | AKTION           |         |             |  |   |  |
| 1      | 3         | FFFFFFFFFFFD718F                       |                              | 1                        |                  |         |             |  |   |  |
| 2      | 1         | FFFFFFFFFFFFFFFFFFFFFFFFFFFFFFFFFFFFFF |                              | 2                        |                  |         |             |  |   |  |
| 3      | 7         | FFFFFFFFFFFFFFFFFFFFFFFFFFFFFFFFFFFFFF |                              | 2                        |                  |         |             |  |   |  |
| 4      | 5         | FFFFFFFFFFF0718F                       |                              | 1                        |                  |         |             |  |   |  |

### **9.** TOUCH4LIGHT ERSTELLEN

Touch4Light ist eine Bedienoberfläche über welche man, sobald das System in Betrieb geht, das System manuell steuern kann. Um eine Touch4Light-Bedienoberfläche zu erstellen, wählt man im Hauptmenü "Inbetriebnahme" und im Untermenü "Touch4Light" aus. Nun wird ein Name für diese Touch4Light-Bedienoberfläche definiert.

Inbetriebnahme -> Touch4Light -> im grauen Kasten beschriften -> ERSTELLEN

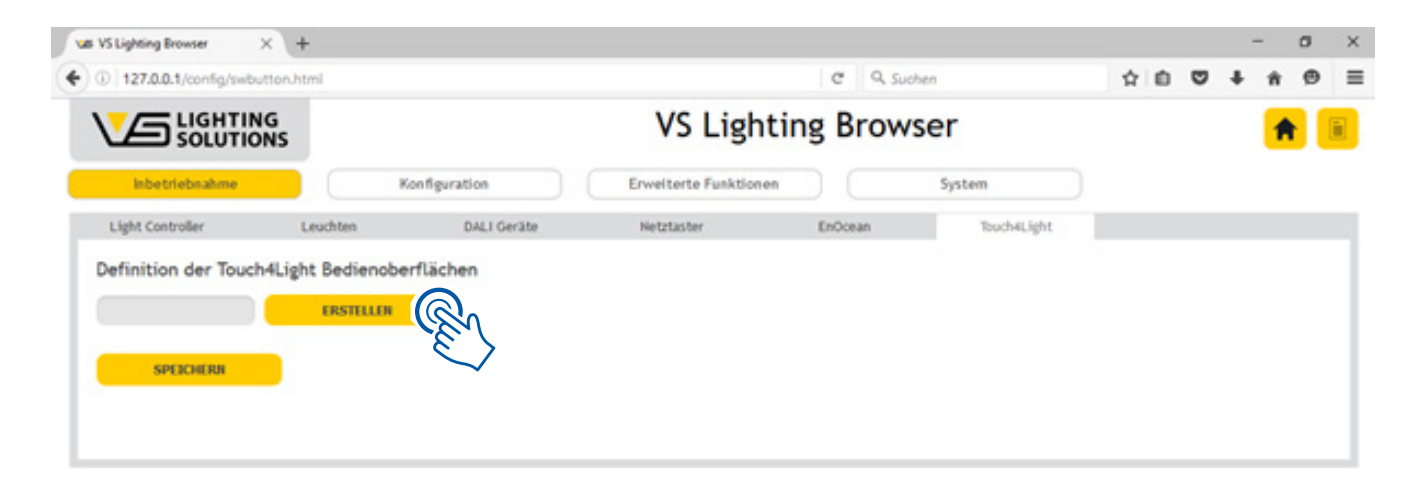

Wie im Beispiel rechts zu sehen, wurde "central" als Name für die Bedienoberfläche definiert. In dieser neu erstellten Touch4Light-Bedienoberfläche lassen sich nun verschiedene Schieberegler oder Taster definieren. Nach der Lampenzuordnung dienen diese dann als Control-Panels. Wie im Beispiel rechts zu sehen, wurde ein Schieberegler und ein Taster erstellt.

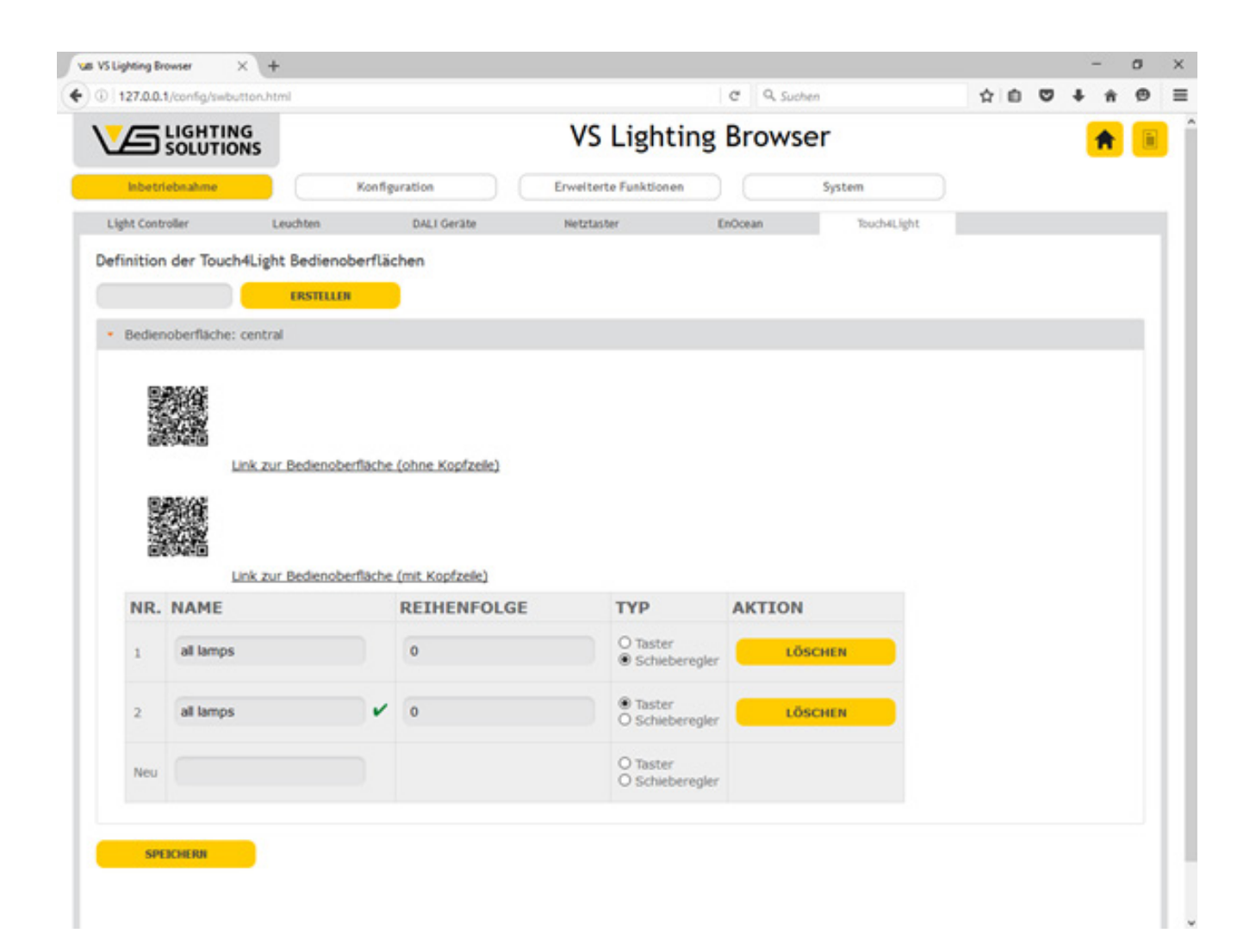

Der Unterschied zwischen einem Schieberegler und einem Taster besteht darin, dass man mit einem Schieberegler alle Lampen beliebig dimmen kann. Ein Taster hingegen kann die Lampen lediglich ausschalten bzw. auf einen bestimmten Lichtwert einstellen.

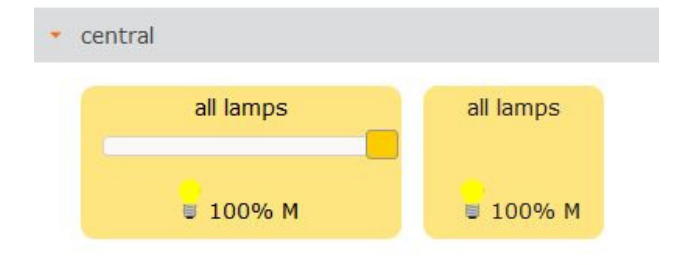

### 10. GRUPPEN ERSTELLEN/ZUORDNEN

Nach Durchführung der Inbetriebnahme, kann nun mit der Konfiguration des Lichtsystems begonnen werden. Hierbei werden zunächst Gruppen erstellt, die den einzelnen Leuchten zugeordnet werden. Dafür wählt man im Hauptmenü den Punkt "Konfiguration" und anschließend den Punkt "Gruppen" an. Nun lassen sich eine oder mehrere Gruppen mit individuellen Namen erstellen.

Konfiguration -> Gruppen -> im grauen Kasten beschriften -> GRUPPE ERSTELLEN

| VS Lighting Browser                                       |                                                                                                    | A | . 1 |
|-----------------------------------------------------------|----------------------------------------------------------------------------------------------------|---|-----|
|                                                           |                                                                                                    | _ |     |
| Inbetriebnahme Konfiguration Erweiterte Funktionen System | torsi C Q, Suchen   C Q, Suchen  C Q, Suchen  C Q, Suche |   |     |
| Cruppen Gruppenfunktionen Szenen Beschriftung             |                                                                                                    |   |     |

Sobald alle gewünschten Gruppen erstellt wurden, wird zunächst jede einzelne Leuchte identifiziert und dann der gewünschten Gruppe zugeordnet. Will man die Leuchte identifizieren, fängt die ausgewählte Leuchte an zu blinken.

| and months .                                                                                        | × (+                                                                    |                                                                    |            |              |   |                     |           |   |   |   | -   | a   |  |
|----------------------------------------------------------------------------------------------------|-------------------------------------------------------------------------|--------------------------------------------------------------------|------------|--------------|---|---------------------|-----------|---|---|---|-----|-----|--|
| 127.0.0.1/config/group                                                                              | pingCam.html                                                            |                                                                    |            |              | C | Q. Suchen           |           | ☆ | ŵ | ۳ | + 1 | • • |  |
| Inbetriebnahme                                                                                      | Konfigu                                                                 | ration                                                             | Erweiterte | e Funktionen |   | System              |           |   |   |   |     |     |  |
| Gruppen                                                                                             | Gruppenfunktionen                                                       | Szenen                                                             | Beschriftu | ng           |   |                     |           |   |   |   |     |     |  |
| euchten einer Grup                                                                                  | pe zuweisen                                                             |                                                                    |            |              |   |                     |           |   |   |   |     |     |  |
|                                                                                                    | GRUPPE ERSTELLER                                                        |                                                                    |            |              |   |                     |           |   |   |   |     |     |  |
| DALI Linie: GW1                                                                                     | Ch1                                                                     |                                                                    |            |              |   |                     |           |   |   |   |     |     |  |
| _                                                                                                   |                                                                         |                                                                    |            |              |   |                     |           |   |   |   |     |     |  |
|                                                                                                    |                                                                         |                                                                    |            |              |   |                     |           |   |   |   |     |     |  |
| Alle Leuchten der                                                                                   | Gruppe Keine Gruppe                                                     | ~ ALLE ZUWEIS                                                      | HEN CON    | ZEIGE GRUPPE |   | GRUPPEN NEU PROGRAM | INTEREN   |   |   |   |     |     |  |
| Alle Leuchten der d                                                                                 | Gruppe Keine Gruppe                                                     | GRUPPE                                                             | ien 🗌      | ZEIGE GRUPPE |   | GRUPPEN NEU PROGRAM | IMTEREN   |   |   |   |     |     |  |
| Alle Leuchten der (<br>LEUCHTE<br>Nr.1 (Addr: 0)                                                    | Gruppe Keine Gruppe AKTION IDENTIFIZIEREN                               | GRUPPE                                                             |            | ZEIGE GRUPPE |   | GRUPPEN NEU PROGRAM | IMTEREN   |   |   |   |     |     |  |
| Alle Leuchten der (<br>LEUCHTE<br>Nr.1 (Addr: 0)<br>ELXd117.715                                     | Gruppe Keine Gruppe<br>AKTION<br>IDENTIFIZIEREN                         | GRUPPE                                                             | un -       | ZEIGE GRUPPE |   | GRUPPEN NEU PROGRAM | IMTEREN   |   |   |   |     |     |  |
| Alle Leuchten der (<br>LEUCHTE<br>Nr.1 (Addr: 0)<br>ELXd117.715<br>Nr.2 (Addr: 1)                   | Gruppe Keine Gruppe<br>AKTION<br>IDENTIFIZIEREN<br>IDENTIFIZIEREN       | CALLE ZUWEIS GRUPPE Lampe 1 LED Block 2                            |            | ZEIGE GRUPPE |   | GRUPPEN NEU PROGRAM | IMIEREN   |   |   |   |     |     |  |
| Alle Leuchten der G<br>LEUCHTE<br>Nr.1 (Addr: 0)<br>ELXd117.715<br>Nr.2 (Addr: 1)                   | Gruppe Keine Gruppe AKTION IDENTIFIZIEREN IDENTIFIZIEREN                | ALLE ZUWEIS     GRUPPE     Lampe 1     LED Block 2                 |            | ZEIGE GRUPPE |   | GRUPPEN NEU PROGRAM | IMTEREN   |   |   |   |     |     |  |
| Alle Leuchten der (<br>LEUCHTE<br>Nr.1 (Addr: 0)<br>ELXd117.715<br>Nr.2 (Addr: 1)<br>Nr.3 (Addr: 2) | Gruppe Keine Gruppe AKTION IDENTIFIZIEREN IDENTIFIZIEREN IDENTIFIZIEREN | ALLE ZUWEIS     GRUPPE     Lampe 1     LED Block 2     LED Block 2 |            | ZEIGE GRUPPE |   | GRUPPEN NEU PROGRAM | IM TE REN |   |   |   |     |     |  |

### 11. GRUPPENKONFIGURATION

Nachdem die einzelnen Gruppen erfolgreich erstellt wurden, müssen diese nun konfiguriert werden. Hierbei bitte folgende Menüpunkte, welche in der unteren Abbildung hervorgehoben sind, auswählen. Befindet man sich im Menüpunkt "Functional Mapping", kann man unter dem Drop-down-Menü "Select Functionality" den einzelnen Gruppen z. B. Sensoren, Touch4Lights, Week Schedules, EnOcean-Buttons und Taster zuordnen.

Konfiguration -> Gruppenkonfiguration -> Funktionen auswählen (Drop-Down-Fenster)

| Ning Browser × +                             |                    |        |    |   | -   | ø |  |
|----------------------------------------------|--------------------|--------|----|---|-----|---|--|
| 127.0.0.1/config/relation.html               | C Q                | Suchen | 合自 | ۵ | + ń | ø |  |
|                                              | VS Lighting Brow   | wser   |    |   | A   |   |  |
| Setup Configuration                          | Advanced Functions | System |    |   |     |   |  |
| Grouping Functional Mapping Scener           | Label              |        |    |   |     |   |  |
| ap functions to a group                      |                    |        |    |   |     |   |  |
| Group: LED blog 1                            |                    |        |    |   |     |   |  |
| Touch4Light Button : central : all lamps DE  | .m                 |        |    |   |     |   |  |
| Function Light Level [M]                     | <b>-</b>           |        |    |   |     |   |  |
| o off                                        |                    |        |    |   |     |   |  |
| Flexible Room Usage Not available (Default)  |                    |        |    |   |     |   |  |
| Touch4Light Slider : central : all lamps DEL | т                  |        |    |   |     |   |  |
| Function Touch4Light Slider [M]              |                    |        |    |   |     |   |  |
| Flexible Room Usage Not available (Default)  |                    |        |    |   |     |   |  |
|                                              |                    |        |    |   |     |   |  |
| Dimming Curve<br>Minimum                     | 126 3%             |        |    |   |     |   |  |
| Select Functionality V                       | 0                  |        |    |   |     |   |  |
| Group: LED blog 2                            | $\mathbf{r}$       |        |    |   |     |   |  |
| Group: lamp 1                                |                    |        |    |   |     |   |  |
| Group: Jamp 2                                |                    |        |    |   |     |   |  |

### 12. ERSTELLEN VON DAY- & WEEK-SCHEDULES

Das System kann auch über individuell konfigurierte Zeitschaltpläne gesteuert werden. Dazu werden zuerst die Tagespläne und anschließend die Wochenpläne definiert. Um diese zu erstellen bitte die in der Abbildung hervorgehobenen Menüpunkte auswählen. Die Uhrzeiten sind beliebig einstellbar.

Erweiterte Funktionen -> Tagesplan -> im grauen Kasten beschriften -> ERSTELLEN -> Schaltzeiten auswählen

| 127.0.0.1/config/seq      | puence.html                      |                         | c                     | Q. Suchen                      | 合 白             | • | + | ÷ |
|---------------------------|----------------------------------|-------------------------|-----------------------|--------------------------------|-----------------|---|---|---|
|                           | NG                               |                         | VS Lighting B         | rowser                         |                 |   | 1 |   |
| Inbetriebnahme            |                                  | Konfiguration           | Erweiterte Funktionen | System                         |                 |   |   |   |
| Tagesplan<br>Nachtwächter | Wochenplan<br>RGB Zufallsverlauf | Astronomische Steuerung | Raumplan Kompone      | nten Austausch Flexible Raumnu | tzung(EnOcean)  |   |   |   |
| finition eines Ta         | gesplans                         | ERSTELLER               |                       |                                |                 |   |   |   |
| standard                  |                                  | CE                      |                       |                                |                 |   |   |   |
| START AB<br>(UHRZEIT)     | MODUS                            | LICHTWERT               | GESCHWINDIGKEIT       | VERHALTEN                      |                 |   |   |   |
| 00:00                     | Lichtwert v                      | o                       | Schnell v             | [A][M] (Ausführen bei Auto     | o und Manuell)  |   |   |   |
| 07:00                     | Lichtwert v                      | 218<br>37.4%            | Schnell v             | [A][M] (Ausführen bei Auto     | o und Manuell)  |   |   |   |
| 08:30                     | Lichtwert v                      | <b>254</b><br>100%      | Schnell v             | [A][M] (Ausführen bei Auto     | o und Manuell)  |   |   |   |
| 17:00                     | Uchtwert v                       | <b>214</b><br>33.5%     | Schnell v             | [A][M] (Ausführen bei Auto     | o und Manuell)  |   |   |   |
| 10.00                     | litter a                         | 0                       | School                | (A)(M) (Aucführen bei Aut      | (Incoded house) |   |   |   |

Um den Wochenplan zu erstellen, bitte die in der Abbildung hervorgehobenen Menüpunkte auswählen. Nach dem Erstellen eines Wochenplans wird nun jedem Tag der individuelle Tagesplan zugeordnet.

Erweiterte Funktionen -> im grauen Kasten beschriften -> ERSTEL-LEN -> Tagespläne jedem Tag zuordnen

| 127.0.0.1/config/sequencer.ht       | mi                        |                         |                    | C Q. Suchen           | \$ 0                          | + 4 | Ø |  |
|-------------------------------------|---------------------------|-------------------------|--------------------|-----------------------|-------------------------------|-----|---|--|
|                                     |                           |                         | VS Ligh            | ting Browser          |                               | A   |   |  |
| Inbetriebnahme                      | Ко                        | nfiguration             | Erweiterte Funktio | nen Sys               | tem                           |     |   |  |
| Tagesplan Wo<br>Nachtwächter RGB Zu | chenplan<br>afallsverlauf | Astronomische Steuerung | Raumplan           | Komponenten Austausch | Flexible Raumnutzung(EnOcean) |     |   |  |
| efinition eines Wochenpl            | ans                       |                         |                    |                       |                               |     |   |  |
| uer Wochenplan                      |                           | ERSTELLER               | >                  |                       |                               |     |   |  |
| Vossloh Schwabe                     |                           | $\sim$                  |                    |                       |                               |     |   |  |
| LOSCHEN                             |                           |                         |                    |                       |                               |     |   |  |
| MONTAGS                             | standard                  |                         |                    |                       |                               |     |   |  |
| DIENSTAGS                           | standard                  |                         |                    |                       |                               |     |   |  |
| MITTWOCHS                           | standard                  | •                       |                    |                       |                               |     |   |  |
| DONNERSTAGS                         | standard                  |                         |                    |                       |                               |     |   |  |
| FREITAGS                            | standard                  |                         |                    |                       |                               |     |   |  |
| SAMSTAGS                            | weekend                   |                         |                    |                       |                               |     |   |  |
|                                     |                           |                         |                    |                       |                               |     |   |  |

Wenn irgendwo auf der Welt eine Leuchte eingeschaltet wird, leistet Vossloh-Schwabe einen entscheidenden Beitrag dazu, dass alles reibungslos funktioniert.

Mit Hauptsitz in Deutschland, ist Vossloh-Schwabe seit 2002 Teil des global agierenden Panasonic-Konzerns und gilt als Technologieführer im Lichtsektor. Die Qualität und die Leistungsfähigkeit der Produkte begründen diesen Erfolg.

Das Produktportfolio umfasst die gesamte Palette lichttechnischer Bauteile von LED-Systemen mit optimal darauf abgestimmten Betriebsgeräten und hocheffi zienten optischen Systemen, modernen Steuerungssystemen (LiCS) sowie elektronische und magnetische Vorschaltgeräte und Fassungen. Die Zukunft des Unternehmens ist ausgerichtet auf das Thema Smart Lighting.

A member of the Panasonic group **Panasonic** 

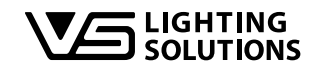

All rights reserved © Vossloh-Schwabe Technische Änderungen erfolgen ohne Benachrichtigung LiCS Indoor Light Controller IP DE 05/2017

Vossloh-Schwabe Deutschland GmbH

Hohe Steinert 8 · D-58509 Lüdenscheid Telefon +49 (0) 23 51/10 10 · Fax +49 (0) 23 51/10 12 17 lics-indoor@vsu.vossloh-schwabe.com www.vossloh-schwabe.com